## Roteiro para Cadastros no Sistema Equipes Multidisciplinares - 2014

# Atribuições do NRE

O cadastro dos Coordenadores das Escolas deve ser feito pelo NRE no sistema de Administração de Usuários (tela e endereço abaixo). Esse cadastro é obrigatório, pois sem o mesmo, os coordenadores não terão acesso ao Sistema Equipe Multidisciplinares 2014.

http://www.diadiaeducacao.pr.gov.br/portals/administracao/frm\_login\_adm.php

|                          | dministr           | ação d           | o Portal  | - Mozilla F        | irefox             |                   |         |                     |                   |
|--------------------------|--------------------|------------------|-----------|--------------------|--------------------|-------------------|---------|---------------------|-------------------|
| <u>A</u> rquivo <u>E</u> | ditar E <u>x</u> i | ibir <u>F</u>    | listórico | Fa <u>v</u> oritos | <u>F</u> erramenta | s Aj <u>u</u> da  |         |                     |                   |
| <b>49660 n</b> a         | āo lidos) -        | р ×              | 🛛 M Ent   | rada (15.631       | I) - g 🗶 🖸         | Equipes Multidiso | cip 🗙 🧯 | 🕽 manual_ape_eletro | 💥 📲 Administração |
| @ wv                     | ww.diadia          | educa            | ao.pr.go  | v.br/portal        | s/administrac      | ao/frm_login_adm  | n.php   | • C 8 •             |                   |
| Portal Educacio          | a-a-dia<br>uCaÇ    | ção<br>o do Para | ná        |                    | Ad                 | lministração      | do Por  | tal                 | ⊗                 |
|                          |                    |                  |           |                    |                    |                   |         |                     |                   |
|                          |                    |                  |           |                    |                    |                   |         |                     |                   |
|                          |                    |                  |           | Login              |                    |                   |         |                     |                   |
|                          |                    |                  |           | Senha              |                    |                   | 0       | K                   |                   |
|                          |                    |                  |           |                    |                    |                   |         |                     |                   |
|                          |                    |                  |           |                    |                    |                   |         |                     |                   |
|                          |                    |                  |           |                    |                    |                   |         |                     |                   |
|                          |                    |                  |           |                    |                    | \$                |         |                     |                   |
|                          |                    |                  |           |                    |                    |                   |         |                     |                   |
|                          |                    |                  |           |                    |                    |                   |         |                     |                   |
|                          |                    |                  |           |                    |                    |                   |         |                     |                   |
|                          |                    |                  |           |                    |                    |                   |         |                     |                   |
|                          |                    |                  |           |                    |                    |                   |         |                     |                   |

### Atribuições dos Coordenadores das Equipes Multidisciplinares nas escolas

Os coordenadores de escola precisam ser, obrigatoriamente, integrantes da rede estadual de ensino.

Para cadastrar os encontros das Equipes Multidisciplinares 2014, acesse o *link*: <u>http://www.diaadiaeducacao.pr.gov.br/portals/frm\_login.php?origem=encontrosNerea</u>

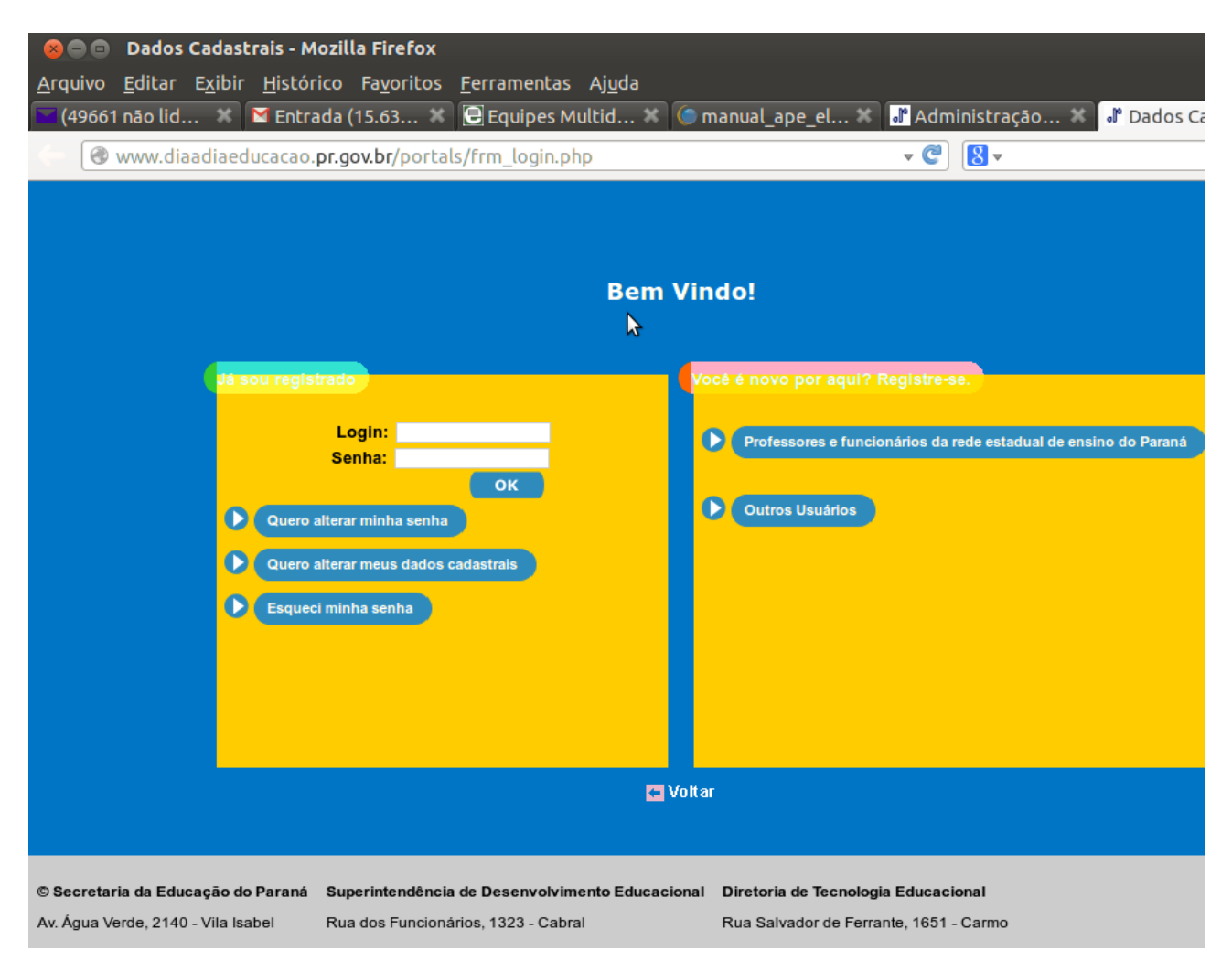

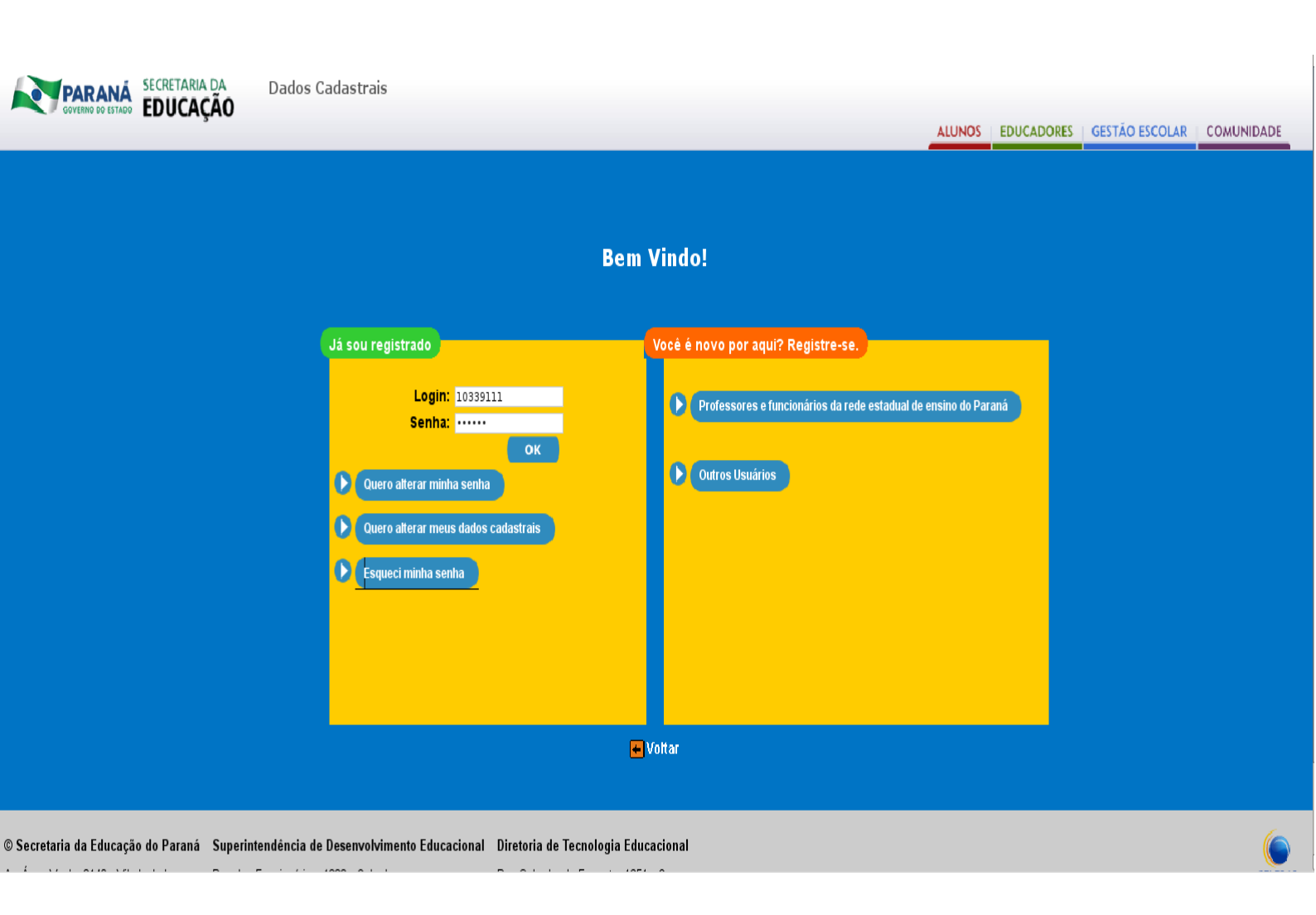

### 1 Login no sistema

- Digite *login* e senha do Portal, de acordo com a tela à esquerda.
- Caso seja professor ou profissional da rede estadual de ensino e ainda não seja cadastrado, registre-se em: Professores e funcionários da rede estadual de ensino do Paraná.

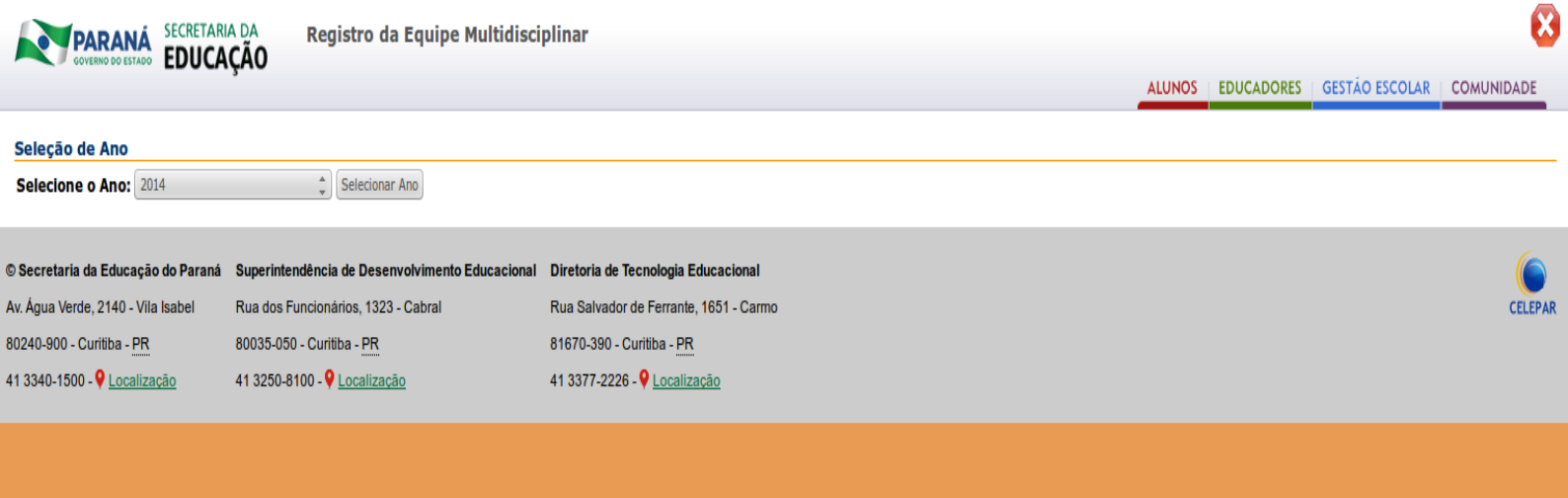

8

2 Tela inicial do sistema Selecione o Ano de "2014" e clique em <mark>Selecionar Ano.</mark>

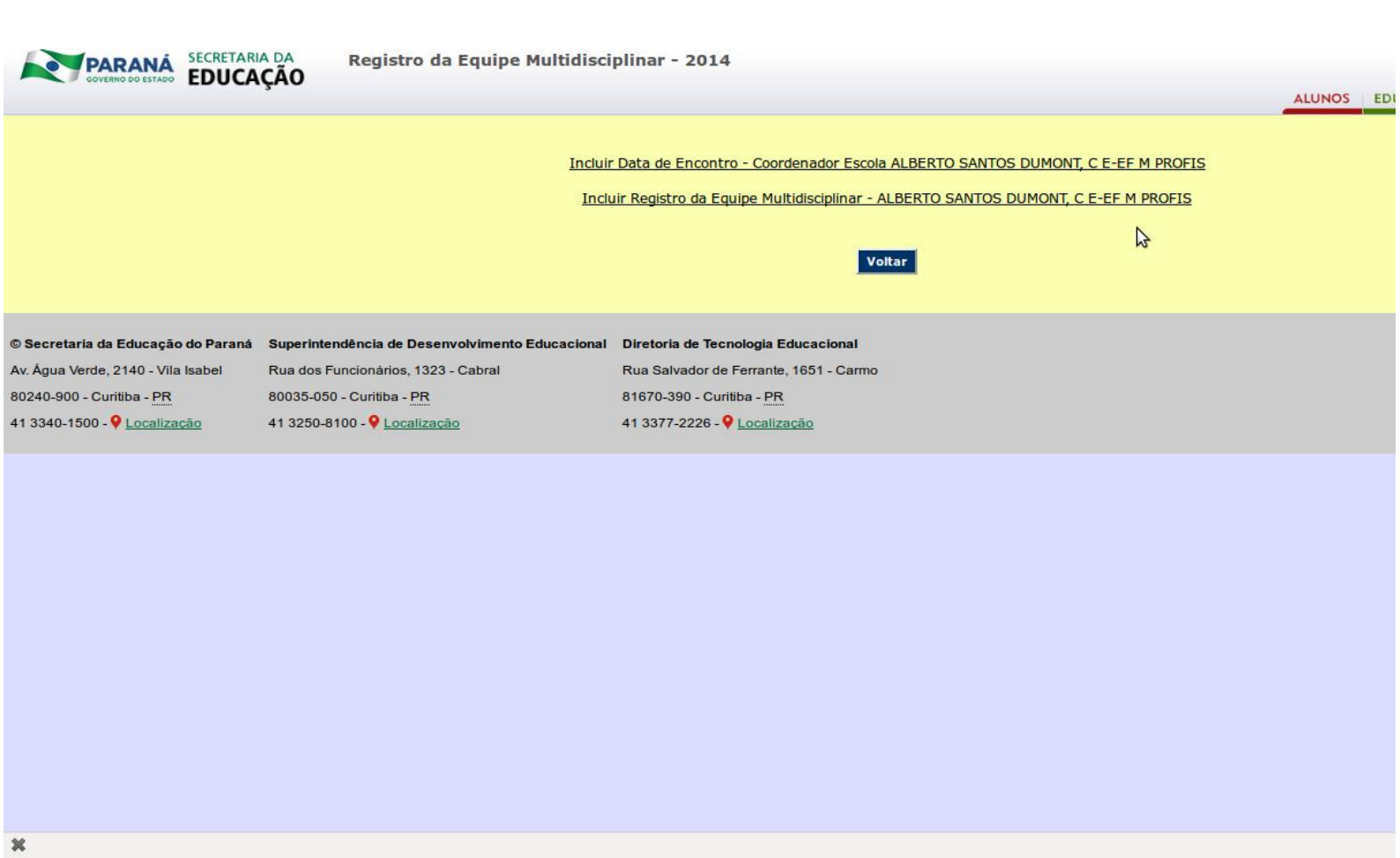

3 Tela de cadastro

Clique no *link* "Incluir Data de Encontro" para iniciar o cadastro dos 10 encontros. Primeiro, é necessário escolher uma das 05 opções de datas em que os encontros serão realizados.

| Datas por Estabelecimento                                 |                                                 |                                        |    |
|-----------------------------------------------------------|-------------------------------------------------|----------------------------------------|----|
| Município: APUCARANA<br>Estabelecimento: ALBERTO SANTOS D | umont, C E-EF M PROFIS                          |                                        |    |
|                                                           |                                                 | Visualizar Datas Incluir Datas Voltar  |    |
|                                                           |                                                 |                                        | \$ |
| © Secretaria da Educação do Paraná                        | Superintendência de Desenvolvimento Educacional | Diretoria de Tecnologia Educacional    |    |
| Av. Água Verde, 2140 - Vila Isabel                        | Rua dos Funcionários, 1323 - Cabral             | Rua Salvador de Ferrante, 1651 - Carmo |    |
| 80240-900 - Curitiba - PR                                 | 80035-050 - Curitiba - PR                       | 81670-390 - Curitiba - PR              |    |
| 41 3340-1500 - 💡 <u>Localização</u>                       | 41 3250-8100 - 🖗 Localização                    | 41 3377-2226 - 💡 Localização           |    |
|                                                           |                                                 |                                        |    |

4 "<u>Incluir Data de Encontro</u>" Verifique se seu município e estabelecimento está correto e clique no botão <mark>Incluir Datas.</mark> Logo após, aparecerá 05 (cinco) opções de datas para os encontros que o estabelecimento poderá escolher.

SECRETARIA DA EDUCAÇÃO

ALUNOS EDUCADORES

#### Datas por Estabelecimento

Município: APUCARANA Estabelecimento: ALBERTO SANTOS DUMONT, C E-EF M PROFIS

| Opção 1<br>(Segunda-Feira) | Opção 2<br>(Terça-Feira) | Opção 3<br>(Quarta-Feira) | Opção 4<br>(Quinta-Feira) | Opção 5<br>(Sexta-Feira) |
|----------------------------|--------------------------|---------------------------|---------------------------|--------------------------|
| \$<br>09/06/2014           | 10/06/2014               | 11/06/2014                | 26/06/2014                | 13/06/2014               |
| 14/07/2014                 | 15/07/2014               | 16/07/2014                | 17/07/2014                | 18/07/2014               |
| 04/08/2014                 | 05/08/2014               | 30/07/2014                | 31/07/2014                | 01/08/2014               |
| 18/08/2014                 | 19/08/2014               | 20/08/2014                | 21/08/2014                | 22/08/2014               |
| 01/09/2014                 | 02/09/2014               | 03/09/2014                | 04/09/2014                | 05/09/2014               |
| 15/09/2014                 | 16/09/2014               | 17/09/2014                | 18/09/2014                | 19/09/2014               |
| 06/10/2014                 | 07/10/2014               | 08/10/2014                | 09/10/2014                | 10/10/2014               |
| 20/10/2014                 | 21/10/2014               | 22/10/2014                | 23/10/2014                | 24/10/2014               |
| 03/11/2014                 | 04/11/2014               | 05/11/2014                | 06/11/2014                | 07/11/2014               |
| 17/11/2014                 | 18/11/2014               | 19/11/2014                | 20/11/2014                | 21/11/2014               |
| 0                          | 0                        | 0                         | 0                         | 0                        |

5 Opções de datas para escolha

Selecione uma das 05 (cinco) opções, lembrando que depois de escolher, não será possível fazer modificações. Após, clique em Confirmar Inclusão. Se desejar visualizar as datas escolhidas, veja na aba Visualizar Datas. Após efetuado, clique em Voltar.

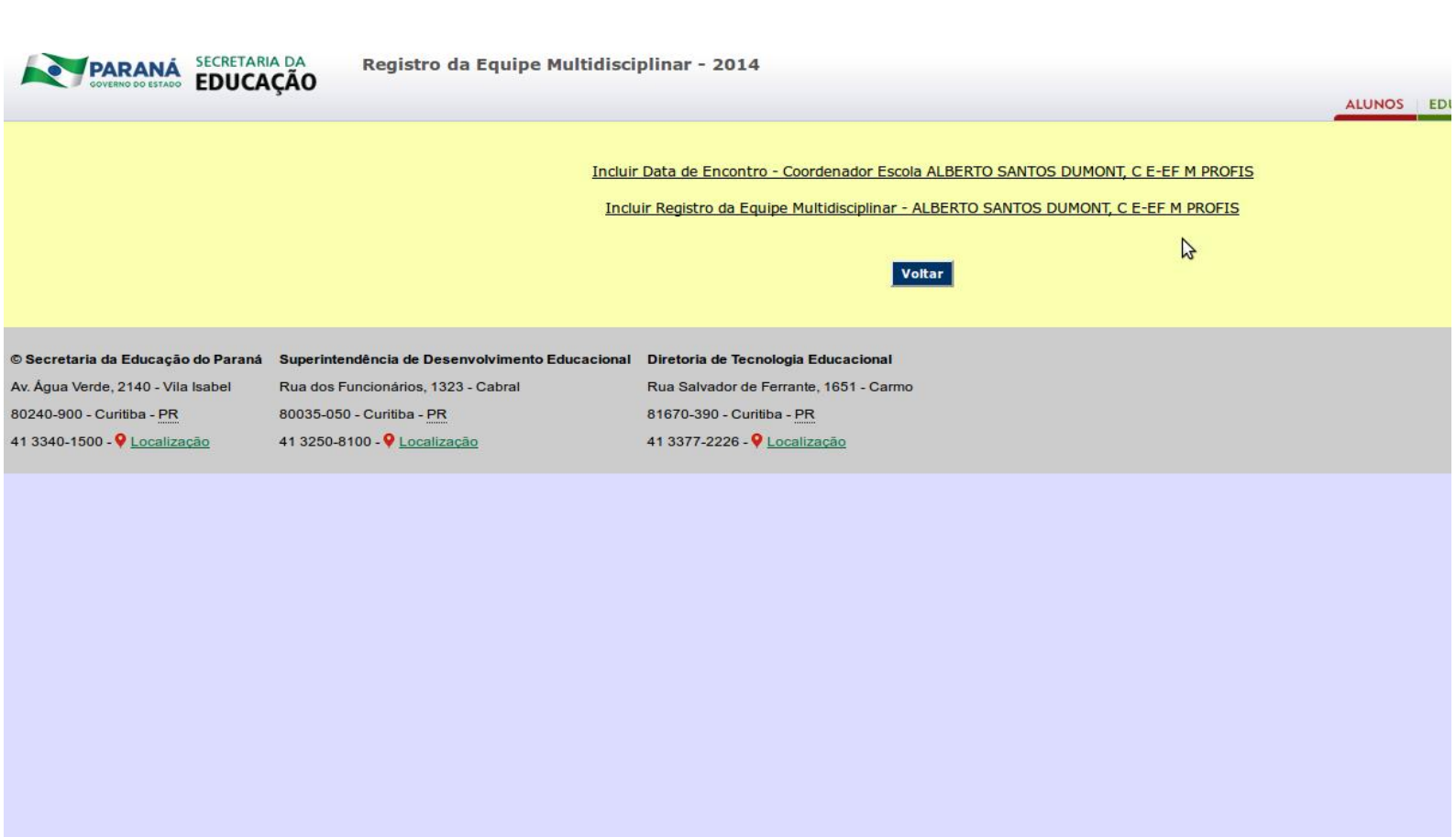

6 Tela de cadastro

×

Incluído uma das 05 (cinco) opções de datas, volte para a tela inicial e clique no segundo *link* "Incluir Registro da Equipe Multidisciplinar". Aparecerá a tela seguinte.

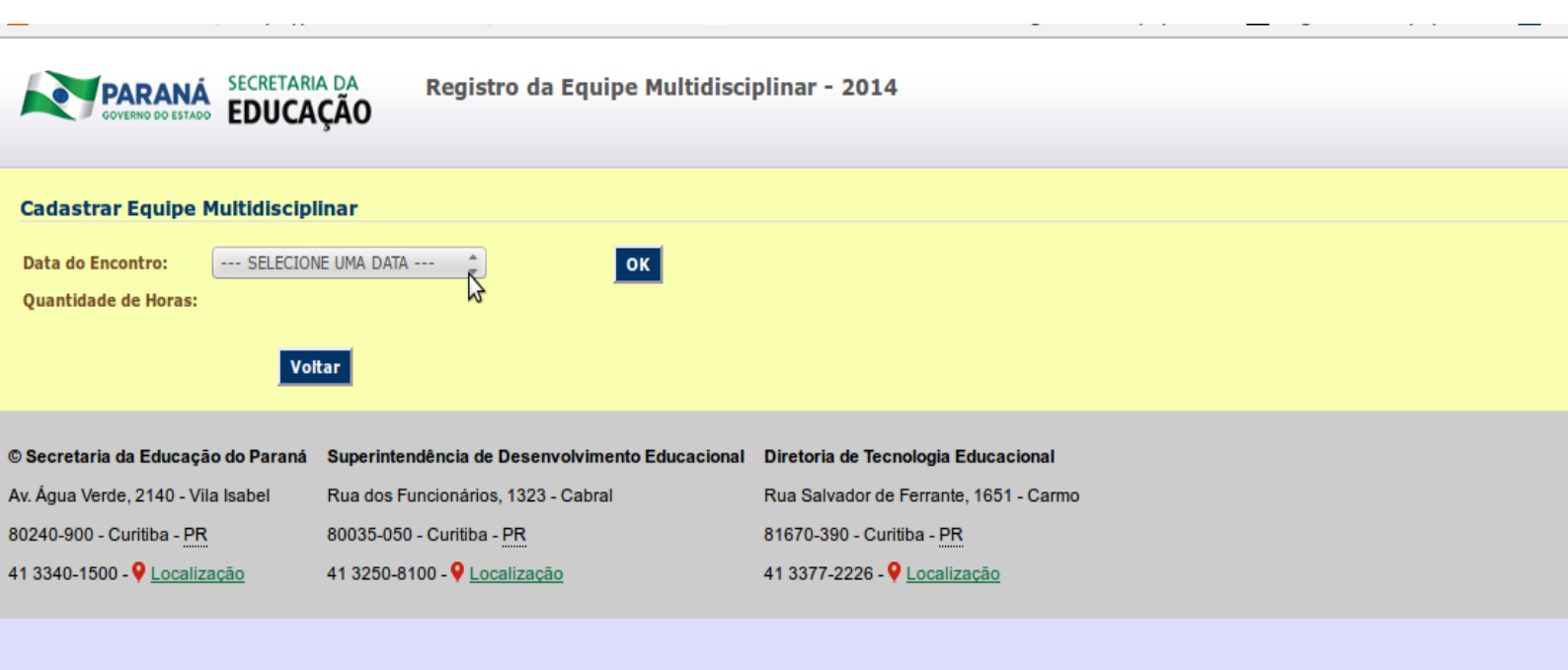

7 Incluir Registro da Equipe Multidisciplinar

Na aba Data do encontro, selecione qual encontro deseja registrar e de um Ok. Lembrando que o sistema só abre para registro, na data posterior ao encontro.

| Cadastrar Equipe I       | Multidisciplinar      |                   |                   |                                      |                |  |  |
|--------------------------|-----------------------|-------------------|-------------------|--------------------------------------|----------------|--|--|
| Data do Encontro:        | 11/06/2014 - Rascunho | ▲<br>▼            | ок                |                                      |                |  |  |
| Quantidade de Horas:     | 8:00                  |                   |                   |                                      |                |  |  |
| Organizador:             | LORENI JOSE SCHWARTZ  |                   | stabelecimento:   | ALBERTO SANTOS DUMONI, C E-EF M PROI |                |  |  |
| E-mail do Professor:     | asd@seed.pr.gov.br    |                   | NKE:<br>Telefone: | APUCARANA                            |                |  |  |
| Integrantes \ Rede       |                       |                   |                   |                                      |                |  |  |
| RG do Integrante\Red     | e:                    | Buscar Integrante | Limpar            |                                      |                |  |  |
| Quantidade de Integra    | ntes\Rede:0           |                   |                   |                                      |                |  |  |
|                          | Nome do P             | rofessor          |                   | RG                                   | Excluir        |  |  |
| Integrantes\Convida      | ado                   |                   |                   |                                      |                |  |  |
| E-mail do Integrante\(   | Convidado:            | Buscar Conv       | vidado Limpar     |                                      |                |  |  |
| Quantidade de Integra    | ntes\Convidado:0      |                   |                   |                                      |                |  |  |
|                          | Nome                  |                   | E-mail            | RG UF                                | CPF Excluir    |  |  |
| Memórias:                |                       |                   |                   |                                      |                |  |  |
| Error Dimensionly        |                       |                   | 100.000           | ,                                    |                |  |  |
| Espaço Disponivei:       |                       |                   | 100.00%           | 0                                    |                |  |  |
| Memórias:                |                       |                   |                   | Seleciona                            | rarquivo Remov |  |  |
| Extensões permitidas: PD | F ODS ODT DOC DOCX    |                   |                   |                                      |                |  |  |
|                          |                       |                   |                   |                                      |                |  |  |
|                          |                       | Salvar Rascunho   | Voltar            |                                      |                |  |  |
|                          |                       |                   |                   |                                      |                |  |  |

8 Cadastro do Encontro

No campo Data do Encontro

8.1 Escolha a data que deseja registrar, clique em ok

8.2 As datas dos encontros que não aconteceram estarão travadas e só estarão disponíveis para cadastro após a data do encontro

8.3 Note que ao lado da data está o status do encontro:

Rascunho: - Não concluído

Concluído: - Para Concluir o encontro, é preciso clicar em Enviar

| Data do Encontro:    | 10/06/2014 - Rascunho |  |  |  |  |
|----------------------|-----------------------|--|--|--|--|
| Quantidade de Horas: | 8:00                  |  |  |  |  |
| Organizador:         | LORENI JOSE SCHWARTZ  |  |  |  |  |
| E-mail do Professor: | asd@seed.pr.gov.br    |  |  |  |  |

MARLENE DIAS

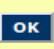

**‡** 

Estabelecimento: NRE: Telefone:

ALBERTO SANTOS DUMONT, C E-EF M PROI APUCARANA

| Integrantes \ Rede                                    |                            |                       |          |         |                  |         |  |  |  |
|-------------------------------------------------------|----------------------------|-----------------------|----------|---------|------------------|---------|--|--|--|
| RG do Integrant                                       | e\Rede: 98769              | Buscar Integrante     | Limpa    | 2       |                  |         |  |  |  |
| RG                                                    | Nome do Profe              | essor                 |          | Incluir |                  |         |  |  |  |
| 94987695                                              | ANDREZA SANTOS FIGUEIREDO  | )                     | LINDAUR  | Incluir |                  |         |  |  |  |
| 98769765                                              | EDYANEZ SIGNORI            |                       | SAO JUD  | Incluir |                  |         |  |  |  |
| 11898769                                              | MARIA ROSANGELA DE OLIVEIR | A BONIN               | ANTONIO  | Incluir |                  |         |  |  |  |
| 69876919                                              | VALDELI TERESINHA ROSA     |                       | PEDRO I, | Incluir |                  |         |  |  |  |
| Quantidade de I                                       | ntegrantes\Rede: 3         |                       |          |         |                  |         |  |  |  |
|                                                       | Nome do                    | Professor             |          |         | RG               | Excluir |  |  |  |
| ANA MARIA DO                                          | NASCIMENTO PINHEIRO        |                       |          |         | 61698760 Excluir |         |  |  |  |
| ANDREZA SANTOS FIGUEIREDO                             |                            |                       |          |         | 94987695         | Excluir |  |  |  |
| APARECIDA DA SILVA SANTOS                             |                            |                       |          |         | 50049876         | Excluir |  |  |  |
| Integrantes \ C                                       | onvidado                   |                       |          | 13      |                  |         |  |  |  |
| E-mail do Integr                                      | ante\Convidado: joaot      | Buscar Co             | onvidado | Limpar  |                  |         |  |  |  |
| No                                                    | me do Convidado            | E-mail                |          | Incluir |                  |         |  |  |  |
| CENIRA AUGUSTA DE ARAUJO cejoaoturin@yahoo.co         |                            |                       | n.br     | Incluir |                  |         |  |  |  |
| DANIELE CRISTINA CARNIERI NEGRAO cejoaoturin@gmail.co |                            |                       |          | Incluir |                  |         |  |  |  |
| JOAO FERNANDO TAVIAN DE CAMPOS joaotavian@gmail.      |                            |                       | ı        | Incluir | ru               |         |  |  |  |
| JOAO MARCOS                                           | TUDISCO                    | joaotudisco@hotmail.c | com      | Incluir |                  |         |  |  |  |
| JOAO THIVES DANGUI joaothives@hotmail.c               |                            |                       |          | Incluir |                  |         |  |  |  |

| Quantidade de Integrantes\Convida          | do: 3                    |     |       |                   |         |  |  |  |
|--------------------------------------------|--------------------------|-----|-------|-------------------|---------|--|--|--|
| Nome                                       | E-mail                   | RG  | UF    | CPF               | Excluir |  |  |  |
| CENIRA AUGUSTA DE ARAUJO                   | cejoaoturin@yahoo.com.br |     |       |                   | Excluir |  |  |  |
| DANIELE CRISTINA CARNIERI<br>NEGRAO        | cejoaoturin@gmail.com    |     |       |                   | Excluir |  |  |  |
| JOAO FERNANDO TAVIAN DE<br>CAMPOS          | joaotavian@gmail.com     |     |       |                   | Excluir |  |  |  |
| Memórias:                                  |                          |     |       |                   |         |  |  |  |
| Espaço Disponível:                         |                          | 100 | 0.00% |                   |         |  |  |  |
| Memórias:                                  |                          |     |       | Selecionar arquiv | no Remo |  |  |  |
| Extensões permitidas: PDF ODS ODT DOC DOCX |                          |     |       |                   |         |  |  |  |

Salvar Rascunho Enviar Voltar

8.4 Cadastro de Integrantes

a) - Incluir Integrantes\Rede (Obrigatoriamente no mínimo 3)

joaoturin@gmail.com

=>Para que integrantes sejam encontrados pela busca, eles precisam estar cadastrados no Portal Dia a Dia no *link* abaixo:

Incluir

http://www.diaadiaeducacao.pr.gov.br/portals/frm\_login.php?origem=encontrosNerea

• Digite os 04 primeiros números do RG do integrante e clique em Buscar Integrante. Após encontrá-lo, clique em Incluir. Para incluir os demais participantes, deve-se clicar em Limpar.

# \*O coordenador da escola deve se cadastrar como integrante, pois precisa comprovar 100 % de presença para receber certificação.

### b) - Incluir Integrante\Convidado

Para convidados será obrigatória a inclusão de RG/UF e CPF. Caso o usuário não cadastre estes dados, o convidado poderá ficar sem certificação no sistema SICAPE.

• Digite no campo E-mail do Integrante\Convidado, o e-mail do convidado. Este deve ser o mesmo que está cadastrado no Portal Dia a Dia. Clique em Buscar Convidado. Após encontrá-lo, clique em Incluir, depois em Limpar para fazer outra consulta.

Caso o usuário digite o UF que não existe ou não digitar o RG/Uf/CPF, aparecerá uma mensagem de erro para incluir estes dados ou corrigi-los.

# \*Caso o usuário tente incluir integrante/rede no campo integrante/convidado, o sistema não permitirá.

### c) - Anexo Memórias

**Obrigatório.** Clique em Selecionar arquivo. Insira o arquivo e salve.

8.5 Todo processo ficará gravado se o coordenador da escola clicar em Salvar Rascunho independente da verificação da obrigatoriedade do campo.

8.6 Ao clicar no botão **Enviar**, o *status* do cadastro muda de "Rascunho" para "Concluído". Não sendo possível mais editar. Neste caso, há a verificação da obrigatoriedade de todos os campos, inclusive a inclusão do arquivo de Memórias.

8.7 De acordo com a Orientação da CERDE, o sistema irá cadastrar no máximo 20 Integrantes\Rede e 10 Integrantes\Convidados (comunidade).

### No campo Organizador

\*Confira o nome do Organizador/Estabelecimento/NRE. Caso haja divergência no cadastro, o sistema trava. Contacte seu NRE para a correção.